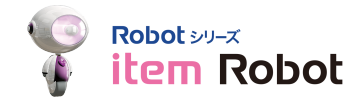

# 検索結果全件アップロード

検索条件にマッチした商品を全てアップロードすることができる機能です! ※楽天、Yahoo!、Amazon、ポンパレのみ対応です。

1.検索結果全件アップロード操作方法

2.通常アップロードとの相違点

### 1.検索結果全件アップロード操作方法

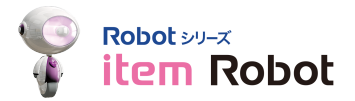

#### 例として、商品名に「アレンジメントフラワー」が含まれる商品を楽天に全てアップロードします。

|                                   | 商品一覧                                             |                                                                |               |      |     |                |     |    |     |    |     |          |                          |
|-----------------------------------|--------------------------------------------------|----------------------------------------------------------------|---------------|------|-----|----------------|-----|----|-----|----|-----|----------|--------------------------|
| ▼ 商品管理                            |                                                  |                                                                |               |      |     |                |     |    |     |    |     |          |                          |
| 商品一覧・編集                           | 商品検索                                             |                                                                |               |      |     |                |     |    |     |    |     |          |                          |
| 新規登録                              | 商品コード (楽天URL)                                    |                                                                |               |      |     |                |     |    |     |    |     |          |                          |
| CSVインボート                          | カニゴル                                             |                                                                |               |      |     |                |     |    |     |    |     |          |                          |
| CSVダウンロード                         | 777 - 5                                          |                                                                |               |      | 9   |                |     |    |     |    |     |          |                          |
| マスタ管理                             | 商品名                                              | アレンジメントフラワー                                                    | +             | フード  |     |                |     |    |     |    |     |          |                          |
| アップロード予定フォルタ                      | ショップ                                             | •                                                              |               |      |     |                |     |    |     |    |     |          |                          |
| ▶ 履歴管理                            | アップロード設定                                         | アップロードする アップロードしない                                             |               |      |     |                |     |    |     |    |     |          |                          |
| ▶ カテゴリ管理                          | アップロード状況                                         | ○完了○新規○更新                                                      |               |      |     |                |     |    |     |    |     |          |                          |
| ▶ 画像管理                            | 倉庫設定                                             |                                                                |               |      |     |                |     |    |     |    |     |          |                          |
| ▶ 基本管理                            |                                                  |                                                                |               |      |     |                |     |    |     |    |     |          |                          |
| を招い日本ーロード                         | 173後                                             | 付進1: 付進2:                                                      |               | 何慶3: |     |                |     |    |     |    |     |          |                          |
| 「近い日キーノート                         | zaiko Robot                                      | □登録済み□未登録                                                      |               |      |     |                |     | _  |     |    |     |          |                          |
| ♥ 専門スタッフが教える<br>使い方基礎講座           | 登録日 · 更新日<br>表示件数                                | ◆ 年 ◆ 月 ◆ 日~                                                   | ÷             | 年    | +   | Л              | •   |    | 本日  |    |     |          |                          |
| ネットで受調<br>・ お申込みはこちら              |                                                  | 2                                                              | 素する           |      |     |                |     |    |     |    |     |          |                          |
|                                   | <b>夜繁結果</b> 全件処理                                 | * R天、Yahool、Amazon、ボンバレのみ実行可能です。                               |               |      |     |                |     |    |     |    |     |          |                          |
| アカウント情報編集                         | 一括編集                                             |                                                                |               |      |     |                |     |    |     |    |     |          |                          |
| マニュアル                             | 選択してください                                         | ◆ 一括編集する                                                       |               |      |     |                |     |    |     |    |     |          |                          |
| 朱天殿定プラン 変更依頼<br>ログアウト<br>智理者画面へ戻る | アップロードに関する-<br>選択してください<br>アップロード支行<br>アップロード対象形 | - 括設定<br>ダウンロードに関する一括設定<br>フップロード充了設定<br>に<br>アップロード丸対象設定<br>ア | Pップロ-<br>ップロ- | ド未!  | 完了設 | •<br>定<br>レダに入 | .ns |    |     |    |     |          |                          |
| r                                 | zaiko Robot登録<br>zaiko Robot登録                   | 2aiko Robot削除 全商品zaiko Robot登                                  | 2             | 7-   | לבא | 付ける            |     | アイ | コン取 | 5  |     | 登:<br>7· | <b>豪商品:18件</b><br>イコンの説明 |
|                                   | ○ 商品コード (楽天URL)                                  | 商品名                                                            |               |      |     | 店舗             |     |    |     | 編集 | שא- | 選択肢      | オプション                    |
|                                   |                                                  |                                                                | 1             | 2    | 3   | 4              | 5   | 6  | Z   | -  |     | 6        |                          |
|                                   | 20161129_2                                       | アレンシメントフラワーオレンジ                                                |               | N    | -   |                |     | -  | -   | 4  | 1   | 0        |                          |
|                                   | 001-01                                           | レス料用料] アレンジメントフラワー (3月)                                        | N             | -    | -   | -              |     |    | -   | 4  | 1   |          |                          |
| (3)                               | 001-02                                           | Lineterment アレンジメントノフソー (4月)<br>「注釈無形】 アレンジメントフラロー (7月)        |               | _    | _   | -              |     |    | -   | -  |     |          |                          |
| $\mathbf{\overline{e}}$           | 001-03                                           | レムトサポキリ アレンシスノトノフソー (5月)                                       |               | _    | -   | -              |     |    | -   |    |     |          |                          |
|                                   | 001-1                                            | レムトサポキリ アレンシスノトノフソー (ビンク条)                                     |               |      | -   |                | -   | 18 | -   | 1  | 1   |          |                          |
|                                   | 201/0/20-01                                      | 「広村市村」アレンジメントノフリー(オレンジ条)                                       |               | -    | -   |                | -   | 18 | -   | 4  | 1   |          |                          |
|                                   | 20160720-02s                                     | [広料無料] アレンジメントフラワー (ホワイト系)                                     |               | -    | -   | -              | -   | N  | -   | 4  |     | 0        |                          |
|                                   | L k2016                                          | スーパーSALE★アレンジメントフラワー05                                         | 0             | N    | N   | N              | N   | N  | N   | 1  | 1   | 0        |                          |
|                                   | test1215001                                      | アレンジメントフラワーホワイト                                                |               | N    | N   | N              | N   | Ν  | N   | 4  | 1   | 0        |                          |
|                                   | rurl-20161213                                    | アレンジメントフラワーホワイト                                                | 0             | N    | -   | -              |     | -  | -   | 4  | 4   |          | 2                        |
| L                                 | rurl-20161212                                    | アレンジメントフラワーホワイト                                                | Ø             | N    | -   | -              | -   | -  | -   | 1  | 1   | 0        | 1                        |

①検索項目の商品名に
 「アレンジメントフラワー」と入力します。

② 「検索する」 ボタンをクリックします。

③商品名に「アレンジメントフラワー」が含まれた商品の一 覧が表示されます。

④「検索結果全件処理」ボタンをクリックします。

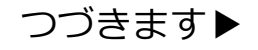

# 1.検索結果全件アップロード操作方法

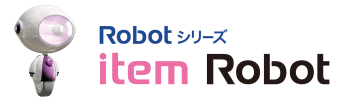

| 検索結果全件処<br><sup>現在18件の商品が選択されていい</sup>                                 | 理<br>#y,                                                                                          |                           | ①「選択してください」から店鋪を選択します。                          |
|------------------------------------------------------------------------|---------------------------------------------------------------------------------------------------|---------------------------|-------------------------------------------------|
| 全件アップロード<br>激択してください<br>※ショップ別にアップロードする<br>参考)楽天:50,000行 Yahu<br>確認面面へ | ・<br>できるCSVの行数に制限があります。制限を超える場合はアップロード<br>行数をチェックします。<br>ool:100,000行 Amazon:30,000行 ポンパレ:50,000行 | rðstth.                   | ②「確認画面へ」ボタンをクリックします。                            |
| (2)                                                                    | 一覧へ戻る                                                                                             |                           |                                                 |
|                                                                        |                                                                                                   |                           |                                                 |
| 商品アップロー                                                                | ۲×                                                                                                |                           | ③「今すぐアップロード」                                    |
| 今ての商品をアップロードします                                                        | キートスト,けわげ「アップロード、ボタンをクリックト.アイださい                                                                  |                           | ++++                                            |
| 王での前面をアップロードしよう                                                        | 3. 2000102 / 971-FI M97299990 (C/220)                                                             |                           | または                                             |
| アップロード日時                                                               |                                                                                                   |                           | アップロード日時を指定して「アップロード予約」ボタンを                     |
| <b>全</b> 年 <b>全</b> 月                                                  | ◆日 ◆時 ◆分 今日 クリア                                                                                   |                           |                                                 |
|                                                                        |                                                                                                   |                           | クリックして完了です。                                     |
|                                                                        |                                                                                                   |                           |                                                 |
|                                                                        |                                                                                                   | 登録商品:18件                  |                                                 |
| *全件数中最大30件までを表示し                                                       | っています。                                                                                            | **                        |                                                 |
| 商品コード(楽天URL)                                                           | 商品名                                                                                               | <sup>梁天</sup><br>(楽天)     | ※通常のアップロートとは異なり、一見には快楽結果中取入30件                  |
| 001-01                                                                 | 【送料無料】アレンジメントフラワー(3月)                                                                             | 登録完了待ち                    | 「「「「「「「「」」」、「「」」、「「」」、「」、「」、「」、「」、「」、「」、        |
| 001-02                                                                 | 【送料無料】アレンジメントフラワー(4月)                                                                             | 登録完了待ち                    |                                                 |
| 001-03                                                                 | 【送料無料】アレンジメントフラワー(5月)                                                                             | 登録完了待ち                    | ※  項目指定アツノロート」は使えません。                           |
| 20140904testwata                                                       | LIZ64mm44] アレンジスントフラワー(ビンジボ)<br>スーパーSALFまアレンジメントフラワー01                                            | 空球元 1 (行 5<br>アップロードま 完了  |                                                 |
| 20140911-01                                                            | スーパーSALE★アレンジメントフラワー02                                                                            | アップロード未完了                 | ※モールことにアツノロートできるLSVの行剱に制限かめります。                 |
| 20141112test                                                           | スーパーSALE★アレンジメントフラワー03                                                                            | アップロード未完了                 |                                                 |
| 20141209-01                                                            | スーパーSALE★アレンジメントフラワー04                                                                            | アップロード未完了                 | 同田奴とはめりません。                                     |
| 20160720-02s                                                           | 【送料無料】アレンジメントフラワー (ホワイト系) 登録完了待ち                                                                  |                           | 例ラば楽王では選択時が3つある商品は3行にたります                       |
| 20161129_1                                                             | アレンジメントフラワーピンク                                                                                    | アップロード完了                  | ジュイマンター・ション・ション・ション・ション・ション・ション・ション・ション・ション・ション |
| 20161129_2                                                             | アレンジメントフラワーオレンジ                                                                                   | アップロード完了                  | ▲ 楽天·50 000行                                    |
| 20161129_3                                                             | アレンジメントフラワーホワイト                                                                                   | アップロード完了                  | 本人1.50,00011                                    |
| 20170720-01                                                            | 【送料無料】 アレンジメントフラワー(オレンジ系)                                                                         | 登録完了待ち                    | Yahool:100.000行                                 |
| k2016                                                                  | スーパーSALE★アレンジメントフラワー05                                                                            | アップロード完了                  |                                                 |
| rurl-20161212                                                          | アレンジメントフラワーホワイト                                                                                   | アップロード完了                  | Amazon: 30 000行                                 |
| rurl-20161213                                                          | アレンジメントフラワーホワイト                                                                                   | アップロード完了                  | ///////////////////////////////////////         |
| test1215001                                                            | アレンンメントノフリーボリイト<br>フーパーSALE士アレンパメントフーローAE                                                         | 史和 データアップロード待ち マップロード キャン | ポンパレ:50,000行                                    |
| test20140408                                                           |                                                                                                   | アッフロート木元」                 |                                                 |
|                                                                        | <ol> <li>一覧へ戻る アップロード アップロード</li> </ol>                                                           | 一片子的                      | 上記を超える商品はアップロードすることができません。                      |

## 2.通常アップロードとの相違点

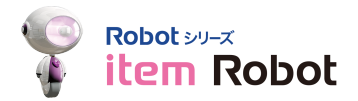

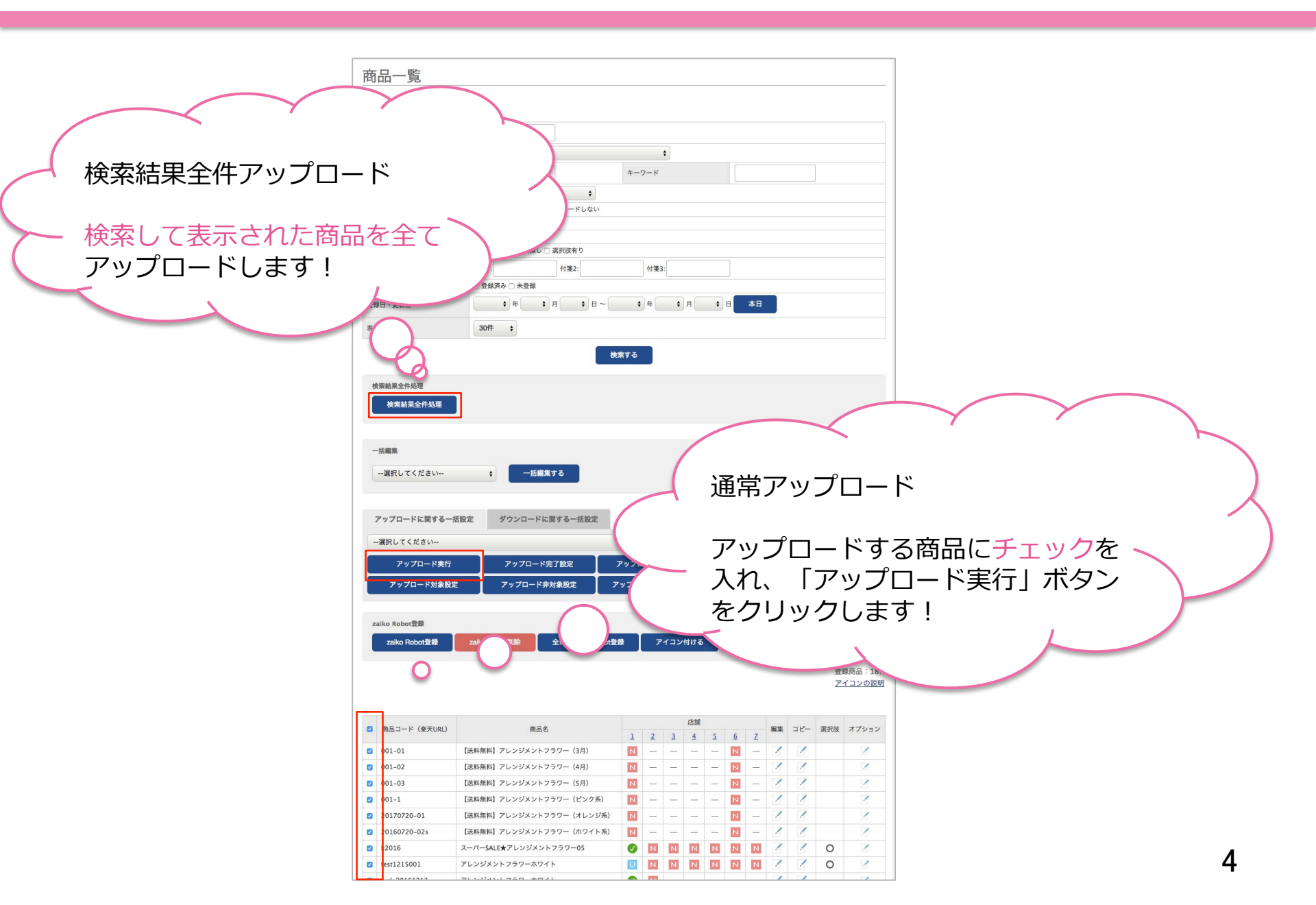